Note: When an owner wishes to enroll an account in the Autopay program, he / she must complete this process for each account that he / she wishes to enroll. If any accounts are not enrolled, payments for these accounts will not be drafted by the Castle Autopay program. This process is provided for Castle Team members to help account holders to complete the process online. Castle Team members should <u>not complete</u> this process for account holders.

1. From the Castle Group corporate website (<u>http://www.castlegroup.com</u>) click on "manage autopay"

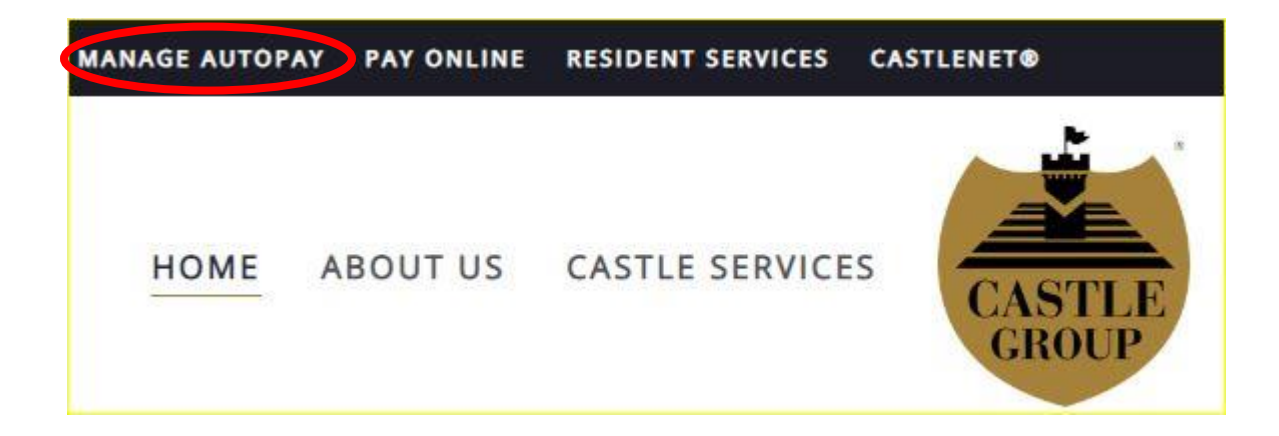

## 2. Once on the "Manage Autopay" page, scroll down and click on "Enroll Account in Autopay"

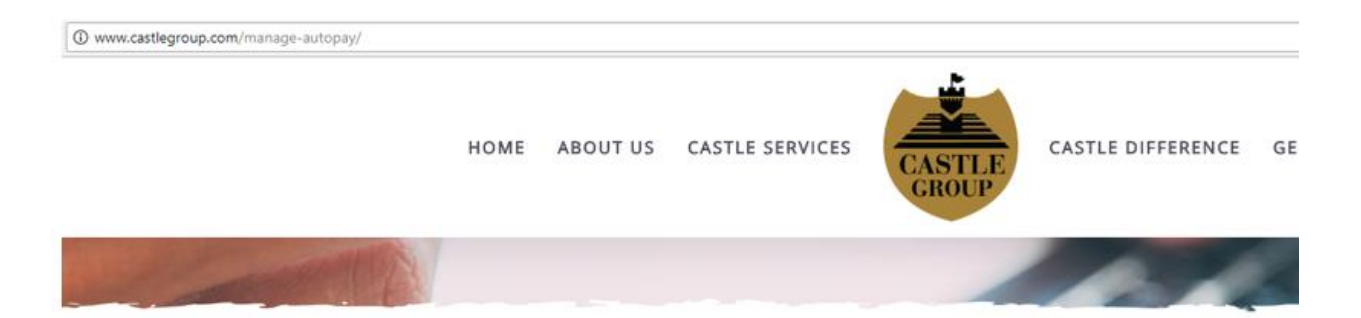

## Manage Autopay

Save postage and pay your maintenance fees on time, worry-free! Castle Group is happy to provide the Autopay service free of charge. To enroll, please click on the "Enroll" link found below and follow the instructions.

## Please note:

enrollment requests will take effect on the first of the month following the date of enrollment, e.g. if an account is enrolled on any day in February, the effective date of the enrollment will be March 1. If the enrollment request happens on any day in March, the effective date of the enrollment will be April 1. No debits will be completed until the assessment period following the effective date of the enrollment.

Changes to enrolled accounts cannot be made during our processing period, which is between the 5th and the 10th day of every month.

What would you like to do?

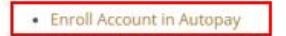

- Change Autopay Information
- Cancel Autopay Enrollment

3. Once on the "Account Information" page, type the account number (appno) and the last name of the primary owner of the account and click "Submit"

| CASTLE Autopay                                                                                                    |
|----------------------------------------------------------------------------------------------------|
| Account Information  Account Number Last Name Submit  Account Number Last Name Company Inc. Pay By the 5th to Avoid Late & Addain Fees Addata Fees Addata Fees Add |
| Cestle Group 2013                                                                                                    |
|                                                                                                    |

4. Once the account information is displayed, verify that this is the correct account. If it is, click on "Next"

Otherwise, click on "Back" button and type in the correct account information

| CASTLE Auto                                                  | ррау                                                                                                    |
|--------------------------------------------------------------|----------------------------------------------------------------------------------------------------|
| -                                                            |                                                                                                    |
|                                                              |                                                                                                    |
| Account Informat                                             | ion                                                                                                    |
| Account Number:                                              | 22796                                                                                                    |
| Full Name:                                                   | Joe Smith                                                                                                 |
| Address:                                                     | 1115 Camellia Circle Plantation FL 33326                                                                  |
| Email:                                                       | joe@demo.com                                                                                              |
| If this is the account you wa<br>otherwise, please click the | ant to enroll in Autopay, please click the next button;<br>back button and enter the correct information. |
|                                                              |                                                                                                    |

5. Once on the "Information Entry" page, type the needed information into each field and click on "Next"

Note: All fields are required

| CASTLE<br>GROUP Autopay                                                                                                    |
|----------------------------------------------------------------------------------------------------|
| The automatic, stress-free way to pay your bill on time, every month.<br>Set it up once and never worry about missed payments again.<br>• The information entered in this form will overwrite previously entered information.                                                                                                    |
| Resident Information         Account Number:       22796         Full Name:       Joe Smith         Address:       1115 Camellia Circle Plantation FL 33326         Email:       Joe@demo.com                                                                                                    |
| Bank Information     Jane Smith     1204       ABA Routing Number:     1204 Gampia Smith     1204       Confirm your ABA Routing Number     1204 Gampia Smith     1204       Bank Account:     0 to be to be to |
| Cestle Group 2013                                                                                                    |

6. Once on the confirmation page, type your full name and click on the "Submit" button.

| CASTLE Autopay                                                                                                    |   |
|----------------------------------------------------------------------------------------------------|---|
| The automatic, stress-free way to pay your bill on time every month using your bank account.<br>Set it up once and never worry about missed payments again.<br>• The information you will enter in this form will overwrite all of your previous info.                                                                                         |   |
| Confirmation Information                                                                                                    |   |
| Full Name: Joe Smith                                                                                                    |   |
| Address: 1115 Camellia Circle Plantation FL 33328 Email: joe@demo.com                                                                                                    |   |
| Bank Information                                                                                                    |   |
| ABA Routing Number: 123123123<br>Bank Account: 333655444                                                                                                    |   |
| Confirmation                                                                                                    |   |
| I HEREBY AUTHORIZE MY FINANCIAL INSTITUTION TO DEBIT MY ACCOUNT IN THE NAME OF MY<br>HOMEOWNERS/CONDOMINIUM ASSOCIATION. I grant the Association the right and authority to amend the auto debit as maintenance<br>fees are amended or special assessments are ratified by the Board of Directors.<br>I UNDERSTAND THAT:                       |   |
| <ol> <li>This debit will appear on my bank statement under the description "association direct debit".</li> <li>This debit will appear on my bank statement between the 5th and the 10th working day after the assessment is due.</li> <li>By entering my full name, I am asserting that I agree to the above terms and conditions.</li> </ol> |   |
| Enter your full neme: Joe Smith                                                                                                    |   |
| Edit Submit                                                                                                    |   |
| Castle Group 2013                                                                                                    | J |

7. The process is now complete. An e-mail confirmation will have been sent to the e-mail address that is registered in our system for the account in question.